5/24 社會課

★如何進入學習吧平台

1. 點選網址 https://www.learnmode.net/course/157416?passcode=559022

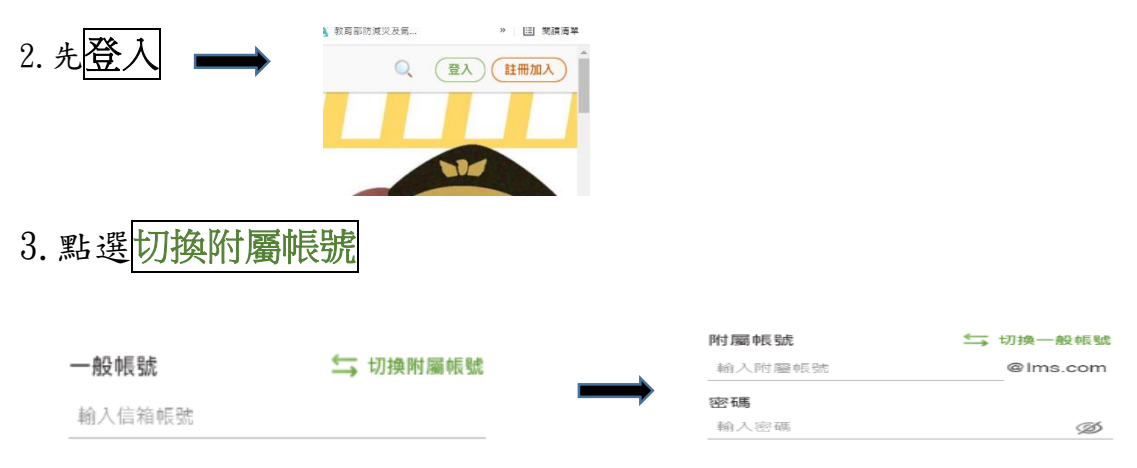

4. 輸入個人 Open-Id 帳號、密碼

5. 按登入, 再點選自己班級的社會課程, 就可以開始上課了!